# **Online Meeting Guide**

### Metcash Limited AGM 13th September 2024, 14:00 AEST

# Attending the meeting virtually

Those attending online will be able to view a live webcast of the meeting. Shareholders and proxyholders can ask questions in real time.

To participate online, visit <u>https://web.lumiconnect.com/389140530</u> on your smartphone, tablet or computer.

You will need the latest versions of Chrome, Safari, Edge or Firefox. Please ensure your browser is compatible.

#### To log in, you may require the following information:

#### Meeting ID: 389-140-530

#### Australian residents

- Voting Access Code
  (VAC)
- Postcode
  (postcode of your
  registered address)

#### **Overseas residents**

- Voting Access Code (VAC)
- Country Code (three-character country code) e.g. New Zealand - NZL; United Kingdom - GBR; United States of America - USA; Canada - CAN

A full list of country codes can be found at the end of this guide.

#### **Appointed Proxies**

To receive your unique username and password, please contact Boardroom on 1300 737 760.

#### Guests

To register as a guest, you will need to enter your name and email address.

# Participating at the meeting

| 1 | To participate in the meeting, follow the direct link at the top of the page. |
|---|-------------------------------------------------------------------------------|
|   | and enter the unique 9-digit Meeting ID,                                      |
|   | provided above.                                                               |

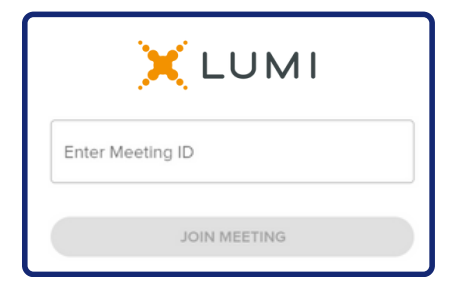

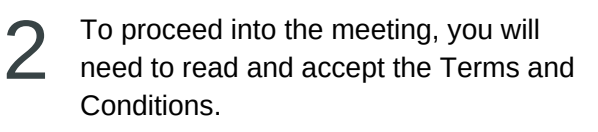

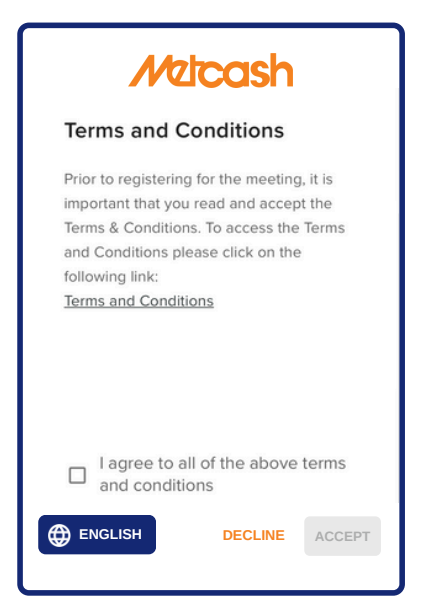

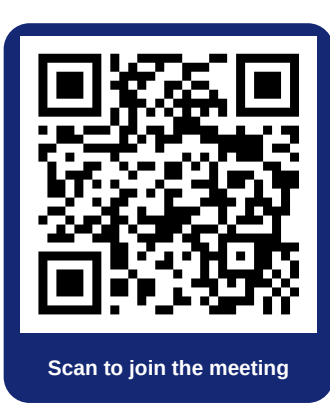

Select the relevant log in option to represent yourself in the meeting. Note that only shareholders and proxies can ask questions in the meeting.

CONTINUE

| Metcash                        |
|--------------------------------|
| VAC/Username                   |
| Postcode/Country Code/Password |
| LOGIN                          |
|                                |

CANCEL

ENGLISH

To register as a proxyholder,

select 'Shareholder or Proxy' and you will need your username and password as provided by Boardroom. In the 'VAC/Username' field enter your username and in the 'Postcode/Country Code/Password' field enter your password.

| < Neicas                     | h        |
|------------------------------|----------|
| Shareholder or Proxy         | ۲        |
| Guest                        | 0        |
| Having trouble logging in? V | CONTINUE |
|                              |          |
| Metcas                       | า        |
| VAC/Username                 |          |
| Postcode/Country Code/Pas    | ssword   |
| LOGIN                        |          |

To register as a guest,

select 'Guest' and enter your name and email address.

|                              | sh       |
|------------------------------|----------|
| Shareholder or Proxy         | 0        |
| Guest                        | ۲        |
| Having trouble logging in? 🔨 | ,        |
|                              | CONTINUE |
|                              |          |
|                              |          |
| + Netca                      | sh       |
| First Name                   | sh       |
| First Name                   | sh       |
| First Name                   | sh       |

Once logged in, you will see the home page, which displays the meeting title and instructions.

| 🔒 номе                                         | MESSAGING                             | II. VOTING       |
|------------------------------------------------|---------------------------------------|------------------|
|                                                |                                       |                  |
|                                                | Netcast                               | า                |
| Welcome                                        | i i i i i i i i i i i i i i i i i i i |                  |
| Watching t                                     | he meeting                            |                  |
| On a desktop                                   | device, press play wit                | hin the          |
| broadcast win                                  | dow on the right-hand                 | I side to begin  |
| the presentati                                 | on. On mobile devices                 | s, the broadcast |
| window may be minimised, press the broadcast   |                                       |                  |
| button at the bottom of the screen to open the |                                       |                  |
| window and then press play. Ensure that your   |                                       |                  |
| device isn't m                                 | uted and that the vol                 | ume is turned    |
| up.                                            |                                       |                  |
| Asking text                                    | questions                             |                  |
| If you are a                                   | S BROADCAST /                         | Can submit       |
|                                                |                                       |                  |

5

On a desktop/laptop device the webcast will appear at the side automatically. On a mobile device, select the broadcast icon at the bottom of the screen to watch the webcast.

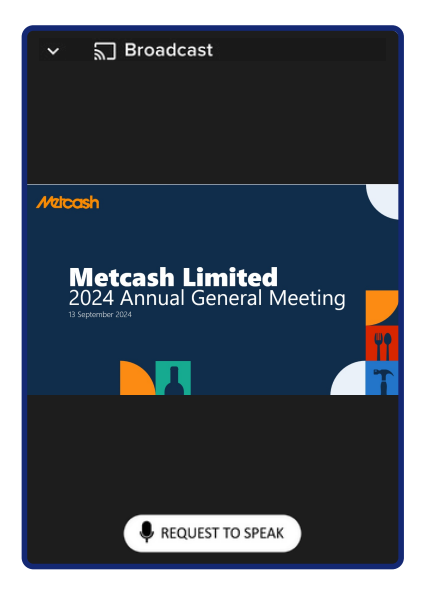

6

During the meeting, mobile users can minimise the webcast at any time by selecting the arrow by the broadcast icon. You will still be able to hear the meeting. Selecting the broadcast icon again will reopen the webcast.

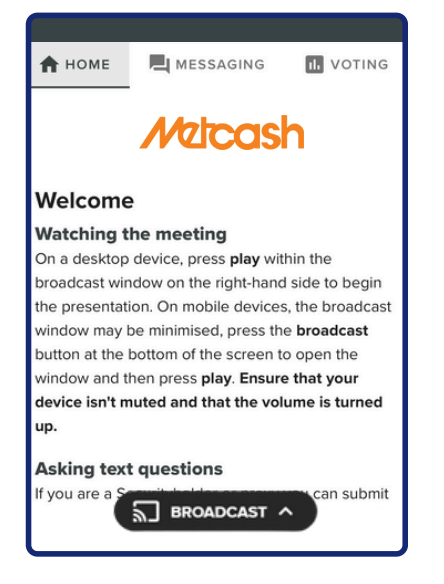

For shareholders and appointed proxies only. To ask a written question, tap on the messaging icon ➡, type your question in the chat box at the top of the screen and select the send icon ►. Confirmation that your message has been received will appear.

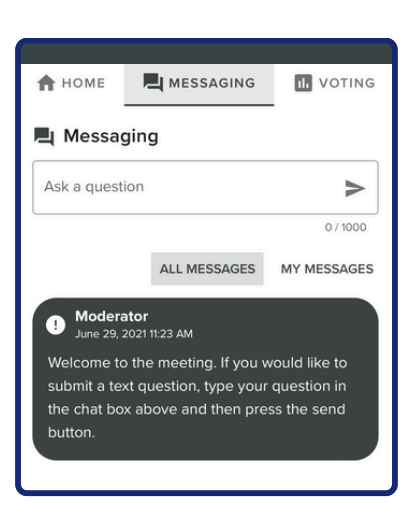

### Icon descriptions

7 Desktop/laptop users can watch the webcast full screen, by selecting the full screen icon . To reduce the webcast to its original size, select the X at the top of the broadcast window.

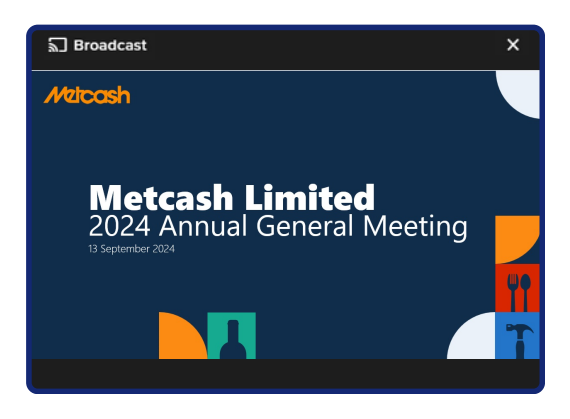

**For shareholders and appointed proxies only.** To ask a question orally:

- Click on the 'Request to speak' button at the bottom of the broadcast window
- Confirm your details
- Click 'Submit Request'
- · Follow the instructions on screen to connect

You will hear the meeting while you wait to ask your question.

| ∽ ଲີ Broadcast                                                                                                    |
|----------------------------------------------------------------------------------------------------|
| Audio Questions - Demo                                                                                                    |
| This meeting is accepting audio questions. Please make sure your<br>browser can access your microphone, fill out the form below and click<br>"Submit Request". |
| Your Name:                                                                                                    |
| enter your name                                                                                                    |
| Your Topic or Question:                                                                                                    |
| Enter the topic or resolution your question is related to                                                                                                    |
| Submit Request                                                                                                    |
|                                                                                                    |
|                                                                                                    |
|                                                                                                    |
|                                                                                                    |
|                                                                                                    |
| RETURN TO BROADCAST                                                                                                    |

Home tab - Displays meeting instructions

Messaging tab - Submit written questions or comments

Documents tab - View documents relating to the meeting, if available

### Need help?

If you require any help using this system prior to or during the meeting, please call 1300 737 760 so we can assist you.

# **Country Codes**

For overseas shareholders, select your country code from the list below and enter it into the password field.

| ABW        | Aruba                    |
|------------|--------------------------|
| AFG        | Afghanistan              |
| AGO        | Angola                   |
| AIA        | Anguilla                 |
| ALA        | Aland Islands            |
| ALB        | Albania                  |
| AND        | Andorra                  |
| ANT        | Netherlands Antilles     |
| ARE        | United Arab Emirates     |
| ARG        | Argentina                |
| ARM        | Armenia                  |
| ASM        | American Samoa           |
| ATA        | Antarctica               |
| ATF        | French Southern          |
| ATG        | Antigua & Barbuda        |
| AUS        | Australia                |
| AUT        | Austria                  |
| AZE        | Azerbaijan               |
| BDI        | Rurundi                  |
| BEL        | Relaium                  |
| BEN        | Benin                    |
| BFA        | Burkina Faso             |
| BGD        | Bangladesh               |
| BGR        | Bulgaria                 |
| BHR        | Bahrain                  |
| BHS        | Bahamas                  |
| BIH        | Rosnia & Herzegovina     |
| BI M       | St Barthelemy            |
|            | Rolanus                  |
| BLZ        | Relize                   |
| DMU        | Permuda                  |
| DMU<br>ROI | Rolinia                  |
| BDA        | Brazil                   |
| DRA        | Parbados                 |
| DRD        | Prupoj Danuccalam        |
| DIN        | Phyton Phyton            |
| DIN        | Burma                    |
| DUK        | Pouvot Jeland            |
| BWA        | Rotsvana                 |
| CAE        | Central African Republic |
| CAN        | Canada                   |
| CCK        | Cocce (Keeling) Jelande  |
| CHE        | Switzerland              |
| CHI        | Chile                    |
| CHN        | China                    |
| CIV        | Cote D'ivoire            |
| CMP        | Cameroon                 |
| COD        | Demogratic Republic of   |
| 000        | Congo                    |
| сок        | Cook Islands             |
| COL        | Colombia                 |
| COM        | Comoros                  |
| CPV        | Cape Verde               |
| CRI        | CostaRica                |
| CUB        | Cuba                     |
| CYM        | Cayman Islands           |
| СҮР        | Cyprus                   |
| CXR        | Christmas Island         |
| CZE        | Czech Republic           |
| DEU        | Germany                  |
| DJI        | Djibouti                 |
| DMA        | Dominica                 |
| DNK        | Denmark                  |
| DOM        | Dominican Republic       |

| DZA  | Algeria                        |
|------|--------------------------------|
| ECU  | Ecuador                        |
| EGY  | Egypt                          |
| ERI  | Eritrea                        |
| ESH  | Western Sahara                 |
| ESP  | Spain                          |
| EST  | Estonia                        |
| ETH  | Ethiopia                       |
| FIN  | Finland                        |
| FJI  | Fiji                           |
| FLK  | Falkland Islands (Malvinas)    |
| FRA  | France                         |
| FRO  | Faroe Islands                  |
| F SM | Micronesia                     |
| GAB  | Gabon                          |
| GBR  | United Kingdom                 |
| GEO  | Georgia                        |
| GGY  | Guernsey                       |
| GHA  | Ghana                          |
| GIB  | Gibraltar                      |
| GIN  | Guinea                         |
| GLP  | Guadeloupe                     |
| GMB  | Gambia                         |
| GNB  | Guinea-Bissau                  |
| GNQ  | Equatorial Guinea              |
| GRC  | Greece                         |
| GRD  | Grenada                        |
| GRL  | Greenland                      |
| GTM  | Guatem ala                     |
| GUF  | French Guiana                  |
| GUM  | Guam                           |
| GUY  | Guyana                         |
| HKG  | Hong Kong                      |
| HMD  | Heard & Mcdonald Islands       |
| HND  | Honduras                       |
| HRV  | Croatia                        |
| HTI  | Haiti                          |
| HUN  | Hungary                        |
| IDN  | Indonesia                      |
| IMN  | Isle Of Man                    |
| IND  | India                          |
| IOT  | British Indian Ocean Territory |
| IRL  | Ireland                        |
| IRN  | Iran Islam ic Republic of      |
| IRQ  | Iraq                           |
| TSM  | Isle of Man                    |
| ISL  | Iceland                        |
| ISR  | Israel                         |
| ITA  | Italy                          |
| JAM  | Jamaica                        |
| JEY  | Jersey                         |
| JOR  | Jordan                         |
| JPN  | Japan                          |
| KAZ  | Kazakhstan                     |
| KEN  | Kenya                          |
| KGZ  | Kyrgyzstan                     |
| KHM  | Cambodia                       |
| KIR  | Kiribati                       |
| KNA  | St Kitts And Nevis             |
| KOR  | Korea Republic of              |
| KWT  | Kuwait                         |
| LAO  | Laos                           |
| LBN  | Lebanon                        |

| LBR   | Liberia                           |
|-------|-----------------------------------|
| LBY   | Libyan Arab Jamahiriya            |
| LCA   | St Lucia                          |
| LIE   | Liechtenstein                     |
| LKA   | Sri Lanka                         |
| LSO   | Lesotho                           |
| LTU   | Lithuania                         |
| LUX   | Luxembourg                        |
| LVA   | Latvia                            |
| MAC   | Macao                             |
| MAF   | St Martin                         |
| MAR   | Morocco                           |
| MCO   | Monaco                            |
| MDA   | Republic Of Moldova               |
| MDG   | Madagascar                        |
| MDV   | Maldives                          |
| MEX   | Mexico                            |
| MHL   | Marshall Islands                  |
| MKD   | Macedonia Former Yugoslav         |
|       | Rep                               |
| MLI   | Mali                              |
| MLT   | Mauritania                        |
| MMR   | Myanmar                           |
| MNE   | Montenegro                        |
| MNG   | Mongolia                          |
| MNP   | Northern Mariana Islands          |
| MOZ   | Mozambique                        |
| MRI   | Mauritania                        |
| MSR   | Montserrat                        |
| MIQ   | Martinique                        |
| MUS   | Mauritius                         |
| MWI   | Malawi                            |
| MYS   | Malaysia                          |
| MITI  | Mayotte                           |
| NAM   | New Caledonia                     |
| NED   | Nicor                             |
| NEK   | Norfolk kland                     |
| NGA   | Nicoria                           |
| NIC   | Nicaraqua                         |
| NILL  | Niue                              |
| NLD   | Netherlands                       |
| NOR   | Norway Montenegro                 |
| NPI   | Nepal                             |
| NRU   | Nauru                             |
| NZL   | NewZealand                        |
| OMN   | Oman                              |
| PAK   | Pakistan                          |
| PAN   | Panama                            |
| PCN   | Pitcairn Islands                  |
| PER   | Peru                              |
| PHL   | Philippines                       |
| PLW   | Palau                             |
| PNG   | Papua New Guinea                  |
| POL   | Poland                            |
| PRI   | Puerto Rico                       |
| PRK   | Korea Dem Peoples Republic        |
| - 001 | Of Bostum                         |
| PRI   | Paraguau                          |
| PRY   | rdraguay<br>Palestinian Torritory |
| PSE   | Occupied                          |
| PYF   | French Polynesia                  |
| QAT   | Qatar                             |
| REU   | Reunion                           |

| ROU | Romania                      |
|-----|------------------------------|
| RUS | Russian Federation           |
| RWA | Rwanda                       |
| SAU | Saudi Arabia Kingdom Of      |
| SDN | Sudan                        |
| SEN | Senegal                      |
| SGP | Singapore                    |
| SGS | Sth Georgia & Sth Sandwich   |
|     | Isl                          |
| SHN | St Helena                    |
| SJM | Svalbard & Jan Mayen         |
| SLB | Solom on Islands             |
| SCG | Serbia & Outlying            |
| SLE | Sierra Leone                 |
| SLV | El Salvador                  |
| SMR | San Marino                   |
| SOM | Somalia                      |
| SPM | St Pierre And Miquelon       |
| SRB | Serbia                       |
| STP | Sao Tome And Principe        |
| SUR | Suriname                     |
| SVK | Slovakia                     |
| SVN | Slovenia                     |
| SWE | Sweden                       |
| SWZ | Swaziland                    |
| SYC | Seychelles                   |
| SYR | Syrian Arab Republic         |
| TCA | Turks & Caicos Islands       |
| TCD | Chad                         |
| TGO | Togo                         |
| THA | Thailand                     |
| TJK | Tajikistan                   |
| TKL | Tokelau                      |
| TKM | Turkmenistan                 |
| TLS | Tim or-Leste                 |
| TMP | EastTimor                    |
| TON | Tonga                        |
| TTO | Trinidad & Tobago            |
| TUN | Tunisia                      |
| TUR | Turkey                       |
| TUV | Tuvalu                       |
| TWN | Taiwan                       |
| TZA | Tanzania United Republic of  |
| UGA | Uganda                       |
| UKR | Ukraine                      |
| UMI | United States Minor          |
| URY | Uruguay                      |
| USA | United States of America     |
| UZB | Uzbekistan                   |
| VNM | Vietnam                      |
| VUT | Vanuatu                      |
| WLF | wallis & Futuna              |
| WSM | Sam Ga                       |
| YEM | Yemen                        |
| YMD | Yem en Dem ocratic           |
| YUG | Yugoslavia Socialist Fed Rep |
| ZAF | South Africa                 |
| ZAR | Zaire                        |
| ZMB | Zambia                       |
| ZWE | ZIIIDADWe                    |